Info dan za prijavitelje

### Erasmus+ **Opće obrazovanje odraslih**

# Upute za prijavu **KA1 i KA2**

22. siječnja 2014., Zagreb

Danijela Šumljak Odjel za obrazovanje odraslih

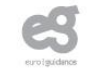

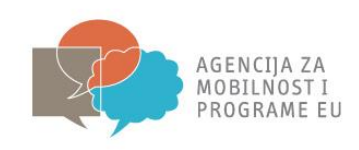

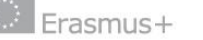

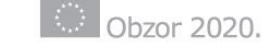

CEEPUS

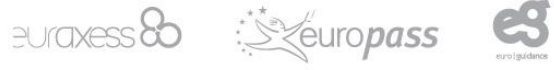

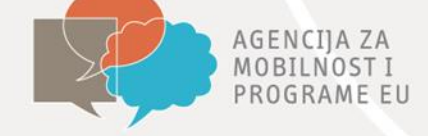

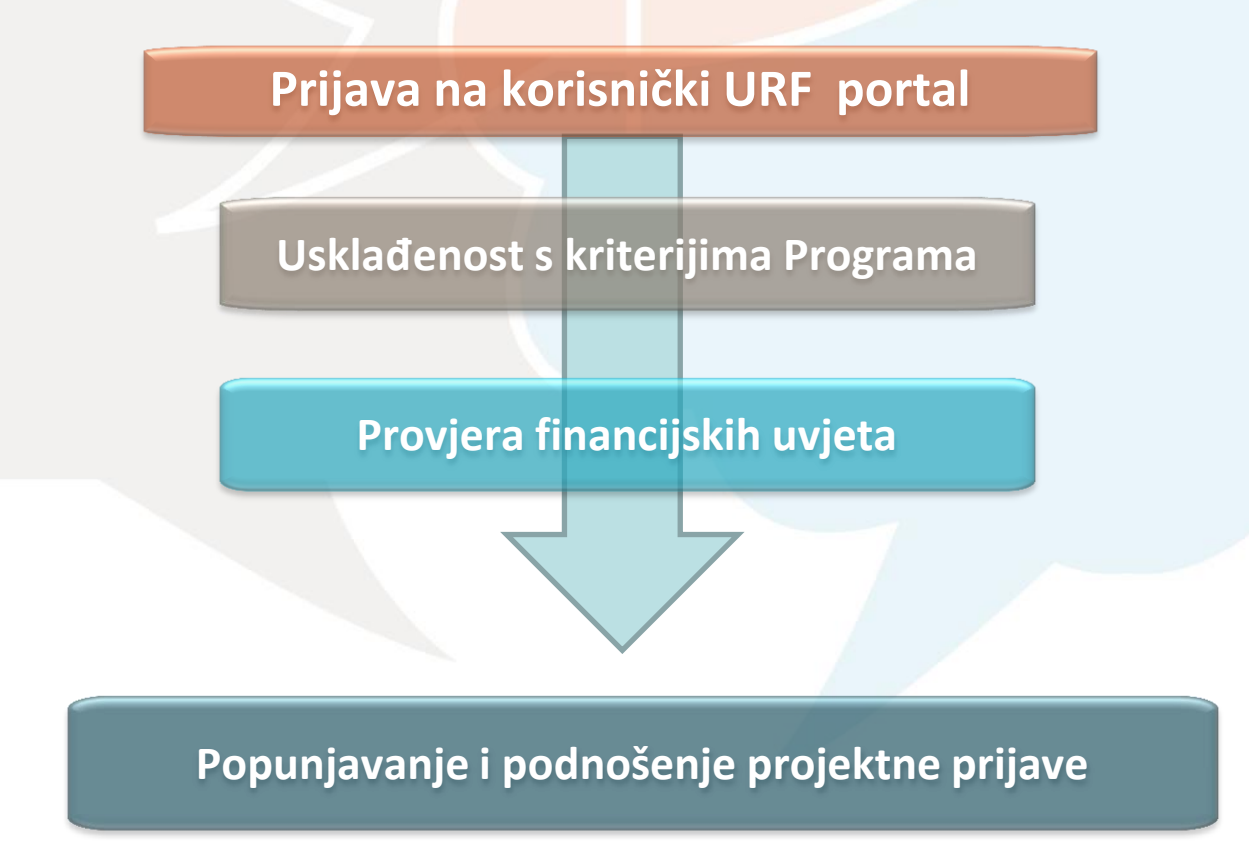

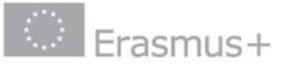

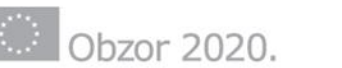

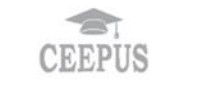

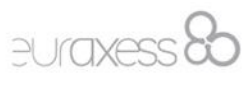

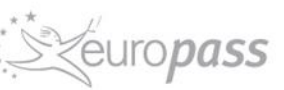

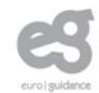

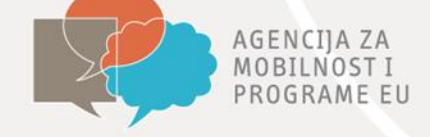

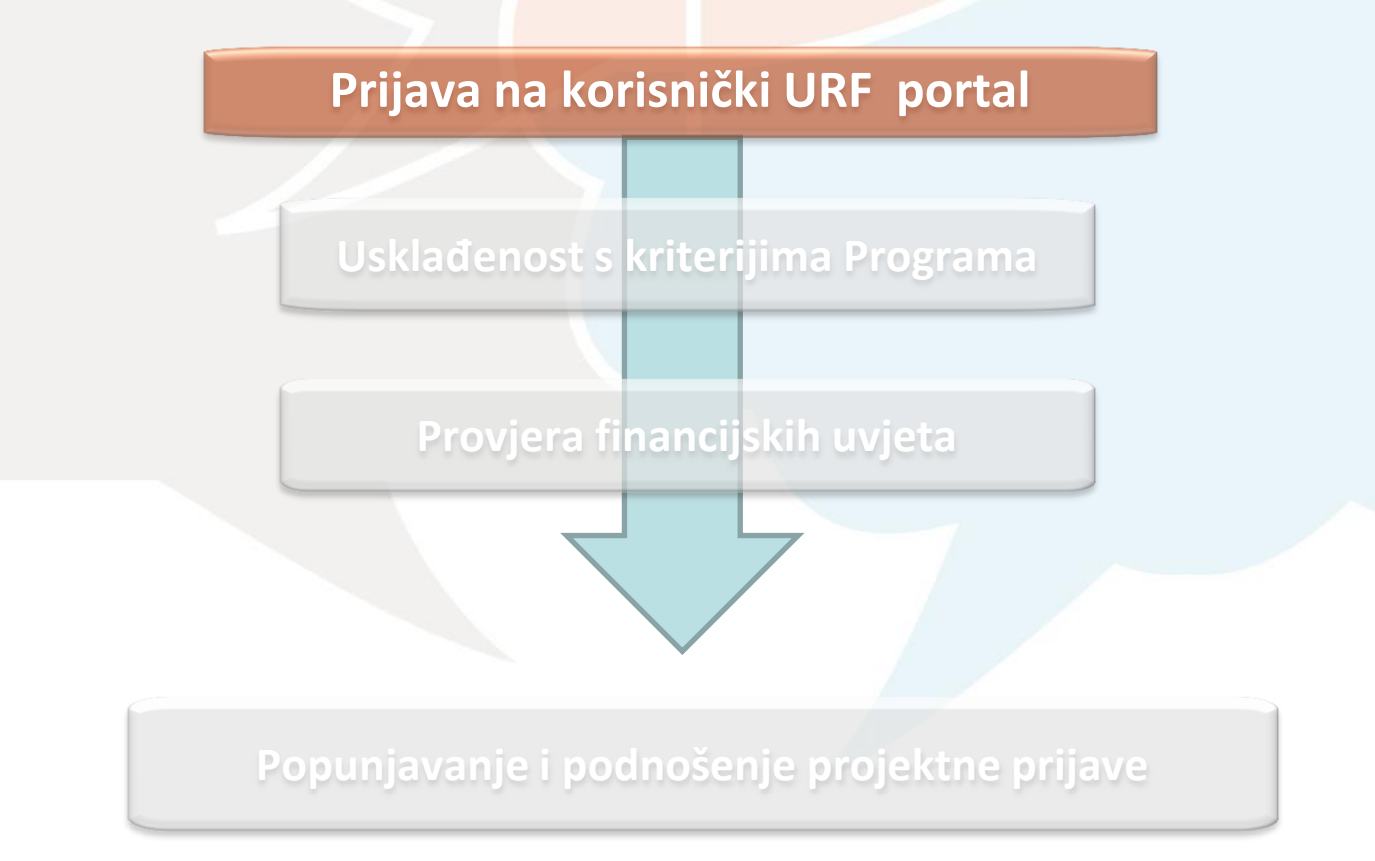

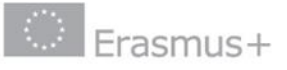

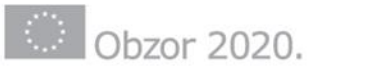

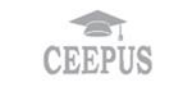

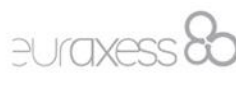

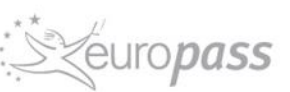

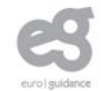

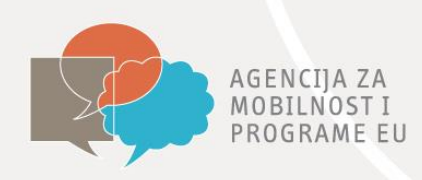

#### Prijava na korisnički URF portal Kako se prijaviti?

- Preduvjet za sudjelovanje u programu Erasmus+ je registracija prijavitelja na URF portalu (Unique Registration Facility)
- Za pristup portalu potreban je ECAS račun (European Commission Authentication Service)
  - <u>upute za otvaranje ECAS računa</u>

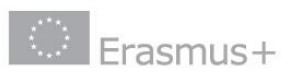

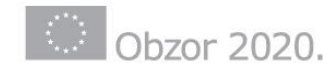

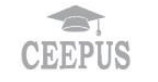

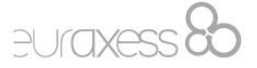

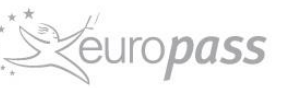

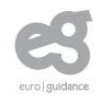

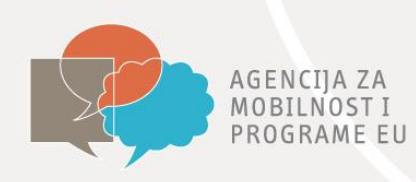

|                                         | EUROPEAN COMMISSION AUTHENTICATION SERVICE<br>(ECAS)                                                                                                    |  |  |  |  |  |  |
|-----------------------------------------|----------------------------------------------------------------------------------------------------|--|--|--|--|--|--|
| European<br>Commission                  | External                                                                                                    |  |  |  |  |  |  |
| EUROPA > Authentication Service > Login |                                                                                                    |  |  |  |  |  |  |
| authenticates your i<br>Commissio       | Login New password Sign Up Help<br>COSIN Login Not registered yet<br>Login Not registered yet<br>Login Not registered yet<br>Login Not registered yet<br>Username or e-mail address<br>Username or e-mail address<br>Username or e-mail address<br>Password<br>Password<br>Password<br>Nore options<br>Login Lost your password?<br>Required fields<br>Or log in with your<br>Dig In with your<br>Dig In with your |  |  |  |  |  |  |
|                                         | Last update: 07/01/2014 (3.6.2.1-mon)   10 ms   🔺 <u>Top</u>                                                                                                    |  |  |  |  |  |  |

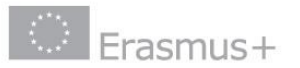

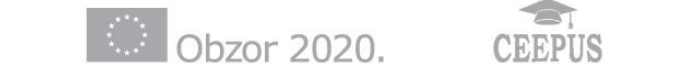

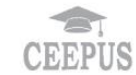

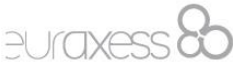

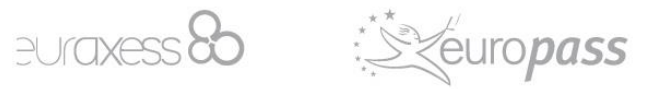

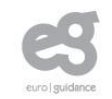

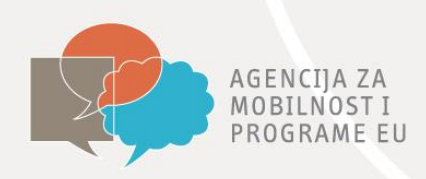

#### Prijava na korisnički URF portal Kako se prijaviti?

- registracija prijavitelja na URF portalu (Unique Registration Facility) : <u>http://ec.europa.eu/education/participants/portal</u>
  - putem ECAS korisničkog imena i lozinke
  - Upute za registraciju

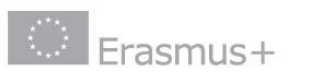

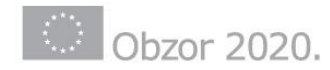

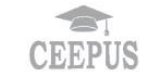

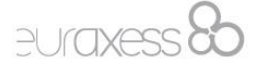

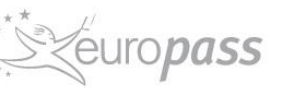

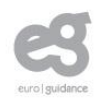

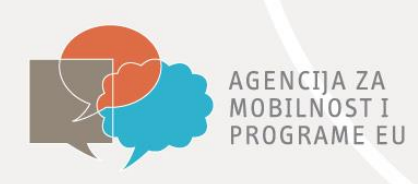

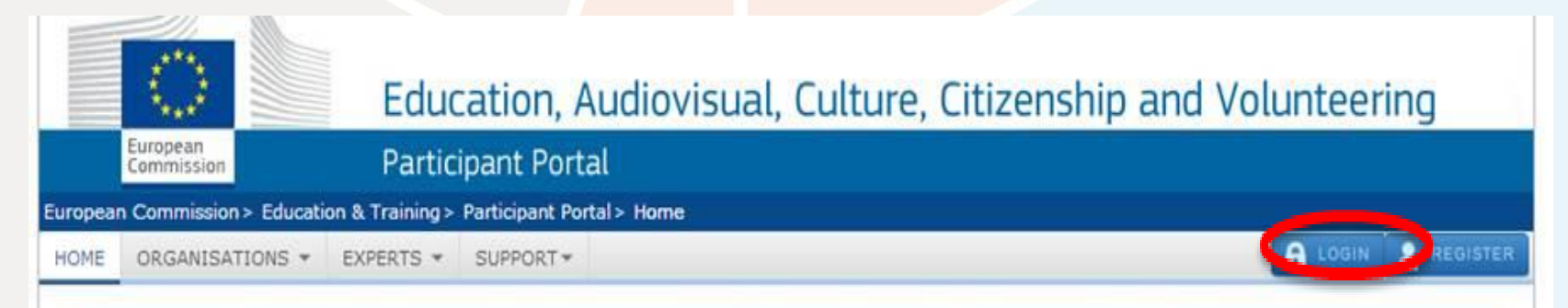

#### Welcome to the Education, Audio-visual, Culture, Citizenship and Volunteering Participant Portal

The Participant Portal is your entry point for the electronic administration of EU-funded projects under the programmes:

- Creative Europe
- Erasmus+
- Europe for Citizens
- EU Aid Volunteers.

If you plan to submit a project proposal under one of these programmes, or wish to participate as an independent expert, you are required to register your organisation or expert details here. For informal groups of young people, one member of the group should register, as a natural person, in the Organisation tab, on behalf of the group. In the Organisation tab you will be able to search for registered organisations.

Are you a new user?

Do you already have an ECAS account?

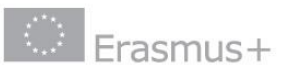

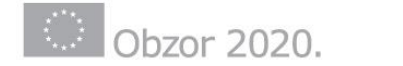

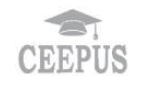

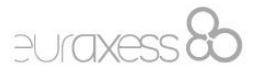

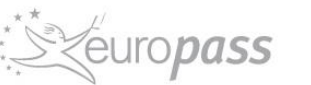

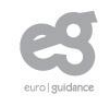

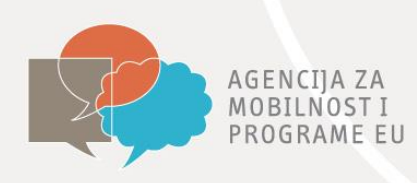

| ucation & Training > Participant Portal > Home                                                                                                    |
|----------------------------------------------------------------------------------------------------|
| S - EXPERTS - SUPPORT -                                                                                                    |
|                                                                                                    |
| <sub>ons</sub> cation, Audio-visual, Culture, Citizenship and Volunteering Participant Portal                                                                                                    |
| ntry point for the electronic administration of EU-funded projects under the programmes:                                                                                                    |
|                                                                                                    |
|                                                                                                    |
|                                                                                                    |
|                                                                                                    |
| project proposal under one of these programmes, or wish to participate as an independent expert, you are required to register your<br>details here. For informal groups of young people, one member of the group should register, as a natural person, in the Organisation ta<br>In the Organisation tab you will be able to search for registered organisations. |
|                                                                                                    |
|                                                                                                    |

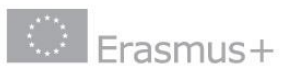

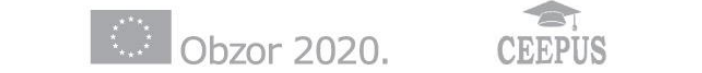

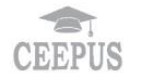

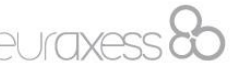

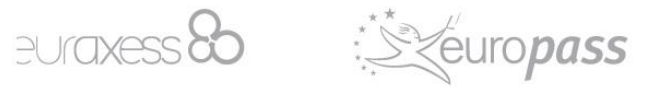

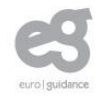

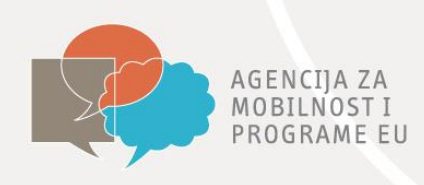

|                                 |                                                                              | Edu                                                              | cation, A                                                        | udiovis                              | sual, Culture, Citize                                                       | nship_a                                                                                                    | nd Volunt                              |                      | • |
|---------------------------------|------------------------------------------------------------------------------|------------------------------------------------------------------|------------------------------------------------------------------|--------------------------------------|-----------------------------------------------------------------------------|----------------------------------------------------------------------------------------------------|----------------------------------------|----------------------|---|
| Eur                             | ropean<br>mmission                                                           | Partic                                                           | cipant Porta                                                     |                                      |                                                                             |                                                                                                    |                                        |                      |   |
| an Cor                          | mmission > Educati                                                           | on And Formatio                                                  | on > Participant Po                                              | rtal > Regist                        | er An Organisation                                                          |                                                                                                    |                                        |                      |   |
| E OF                            | RGANISATIONS -                                                               | EXPERTS -                                                        | SUPPORT-                                                         |                                      |                                                                             |                                                                                                    |                                        | E DEMO USER          | - |
| egist                           | er an Organisat                                                              | tion                                                             |                                                                  |                                      |                                                                             |                                                                                                    |                                        |                      |   |
| After<br>This i<br><b>regis</b> | registration, a uniq<br>is the 9-digit <b>PIC (F</b><br>stration is required | ue identifier is a<br>P <b>articipant Ide</b><br>for each organi | assigned to your or<br>entification Code<br>isation in the syste | ganisation<br><b>number</b> th<br>n. | at will be used as a reference by the C                                     | Commission in ar                                                                                                    | ny future interactio                   | ns. A <b>single</b>  |   |
| rgani                           | isation Registra                                                             | ation                                                            |                                                                  |                                      |                                                                             |                                                                                                    |                                        |                      |   |
| l <b>ease l</b><br>the do       | keep the legal data<br>ocumentation of the                                   | a of the organi<br>call for proposa                              | isation and prog                                                 | <b>amme rela</b><br>: you have t     | ed information at hand. You can ch<br>register your organisation before sub | neck the information of the information of the info | tion you will need f<br>t application. | for the registration |   |
| ou can<br>omplete               | a pause the registr<br>e it or for up to one                                 | ration process<br>year after its la:                             | <b>at any time and</b><br>st edit.                               | continue it                          | later. The system automatically saves                                       | s your draft regis                                                                                                    | stration and will ke                   | ep it until you      |   |
|                                 | REG                                                                          | ISTER ORGA                                                       | NISATION                                                         |                                      | R                                                                           | ESUME REGI                                                                                                    | STRATION                               |                      |   |
|                                 |                                                                              | _                                                                |                                                                  |                                      |                                                                             | 0                                                                                                    | ** //                                  |                      |   |

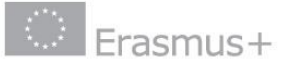

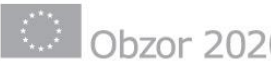

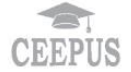

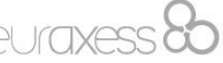

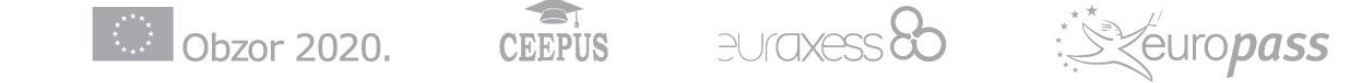

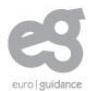

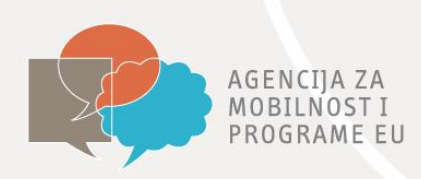

### Prijava na korisnički URF portal Kako se prijaviti?

- Tijekom registracije odnosno najkasnije do trenutka podnošenja prijave potrebno je dodati obrasce o :
  - <u>Pravnoj osobi</u>
  - Financijskoj identifikaciji
- Ukoliko zatraženi iznos financijske potpore premašuje 60 000 EUR, a prijavu podnosi privatna ustanova, potrebno je dodati i račun dobiti i gubitka te bilancu za posljednju dostupnu godinu
- Završetkom registracije svakoj ustanovi će se dodijeliti PIC broj (Personal Identification Code) koji ćete upisati u prijavnom obrascu
- Upute za registraciju, upute za otvaranje ECAS računa i navedeni obrasci objavljeni su na AMPEU mrežnim stranicama: <u>http://www.mobilnost.hr/index.php?id=836</u>

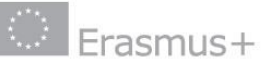

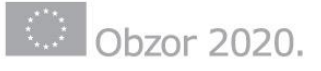

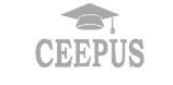

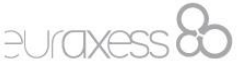

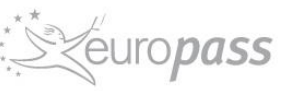

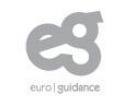

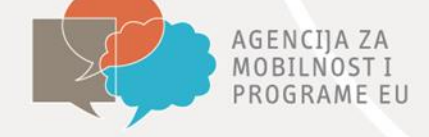

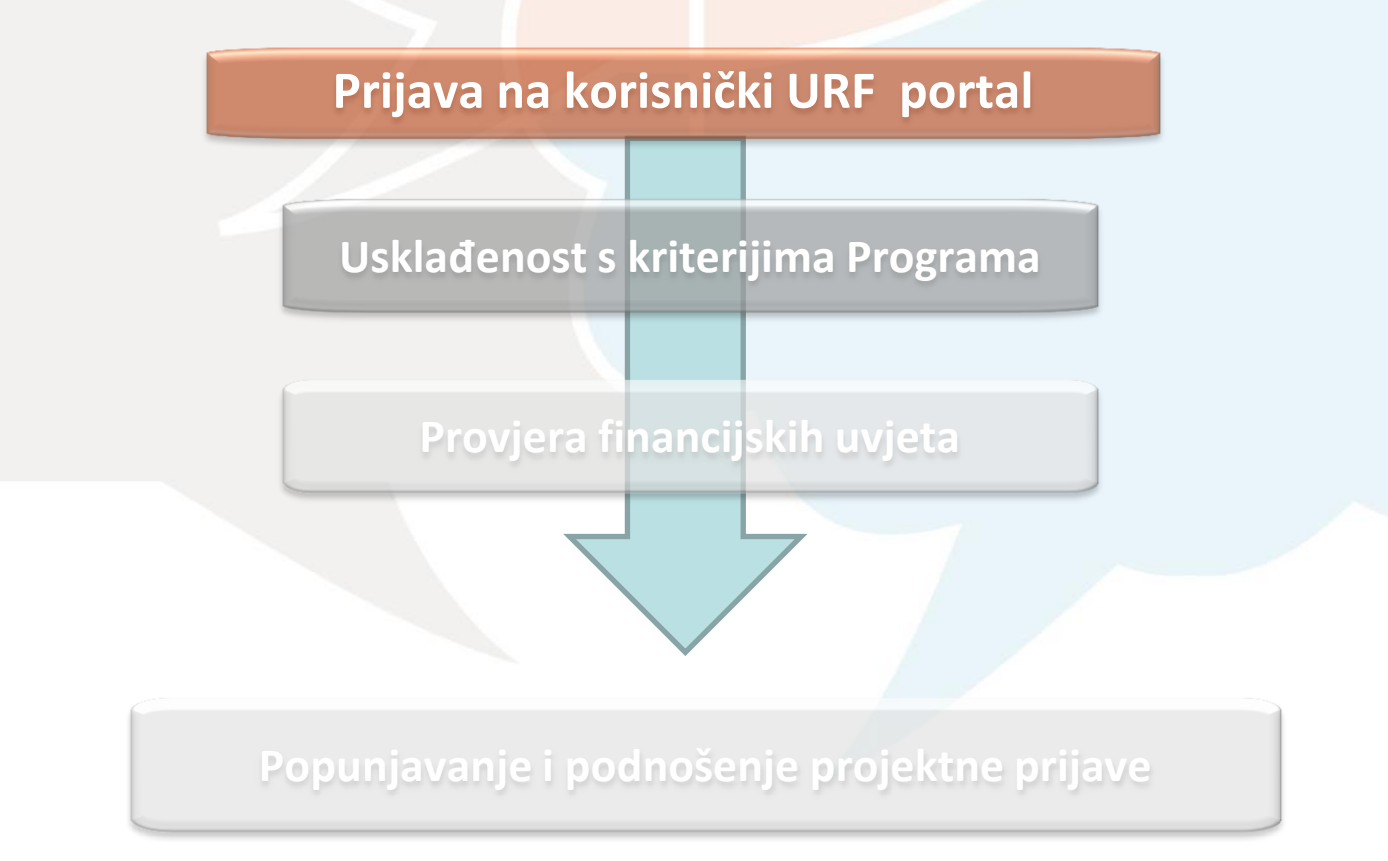

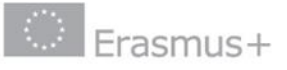

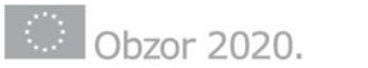

![](_page_10_Picture_6.jpeg)

![](_page_10_Picture_7.jpeg)

![](_page_10_Picture_8.jpeg)

![](_page_10_Picture_9.jpeg)

![](_page_11_Picture_0.jpeg)

#### Usklađenost s kriterijima Programa Kako se prijaviti?

- Kriterij formalne prihvatljivosti
  - vrsta projekta i trajanje, ciljna skupina (broj i tip sudionika...), rokovi za predaju...
- Kriterij isključenja

npr. stečaj, pravomoćna sudska odluka (prevara, korupcija, profesionalno postupanje...), sukob interesa....

- Kriterij odabira
  - financijska stabilnost ustanove
  - operativni kapacitet
- Kriterij za dodjelu ocjenjivanje kvalitete projektnih prijava

![](_page_11_Picture_10.jpeg)

![](_page_11_Picture_11.jpeg)

![](_page_11_Picture_12.jpeg)

![](_page_11_Picture_13.jpeg)

![](_page_11_Picture_14.jpeg)

![](_page_11_Picture_15.jpeg)

![](_page_12_Picture_0.jpeg)

![](_page_12_Figure_2.jpeg)

![](_page_12_Picture_4.jpeg)

![](_page_12_Picture_5.jpeg)

![](_page_12_Picture_6.jpeg)

![](_page_12_Picture_7.jpeg)

![](_page_12_Picture_8.jpeg)

![](_page_12_Picture_9.jpeg)

![](_page_13_Picture_0.jpeg)

#### Provjera financijskih uvjeta Kako se prijaviti?

- Nemogućnost retroaktivnosti
  - Sredstva ne mogu biti dodijeljena završenom ili započetom projektu
- Dvostruko financiranje
  - Isključiti rizik dvostrukog financiranja iz EU budžeta
- Neprofitnost i sufinanciranje

![](_page_13_Picture_7.jpeg)

![](_page_13_Picture_8.jpeg)

![](_page_13_Picture_9.jpeg)

![](_page_13_Picture_10.jpeg)

![](_page_13_Picture_11.jpeg)

![](_page_13_Picture_12.jpeg)

![](_page_14_Picture_0.jpeg)

![](_page_14_Figure_2.jpeg)

![](_page_14_Picture_4.jpeg)

![](_page_14_Picture_5.jpeg)

![](_page_14_Picture_6.jpeg)

![](_page_14_Picture_7.jpeg)

![](_page_14_Picture_8.jpeg)

![](_page_14_Picture_9.jpeg)

![](_page_15_Picture_0.jpeg)

- Prijavni obrasci bit će dostupni na mrežnim stranicama Nacionalne agencije (AMPEU) i Europske Komisije
- Prijavitelji su dužni podnijeti online prijavu pripadajućoj Nacionalnoj agenciji na ispravnom prijavnom obrascu poštujući krajnji rok za prijavu
- Stranicu prijave Izjava o časti (*Declaration of Honour*) treba isprintati, potpisati i pečatirati (zakonski predstavnik ustanove). Ispunjeni dokument skenirati i dodati uz prijavni obrazac (Annexes)

![](_page_15_Picture_5.jpeg)

![](_page_15_Picture_6.jpeg)

![](_page_15_Picture_7.jpeg)

![](_page_15_Picture_8.jpeg)

![](_page_15_Picture_9.jpeg)

![](_page_15_Picture_10.jpeg)

![](_page_16_Picture_0.jpeg)

#### Erasmus + Postupak nakon podnošenja prijava

![](_page_16_Figure_2.jpeg)

![](_page_16_Picture_3.jpeg)

![](_page_16_Picture_4.jpeg)

![](_page_16_Picture_5.jpeg)

![](_page_16_Picture_6.jpeg)

![](_page_16_Picture_7.jpeg)

![](_page_16_Picture_8.jpeg)

![](_page_17_Picture_0.jpeg)

### Pitanja?

## Hvala na pažnji!

![](_page_17_Picture_3.jpeg)

![](_page_17_Picture_4.jpeg)

![](_page_17_Picture_5.jpeg)

![](_page_17_Picture_6.jpeg)

![](_page_17_Picture_7.jpeg)

![](_page_17_Picture_8.jpeg)